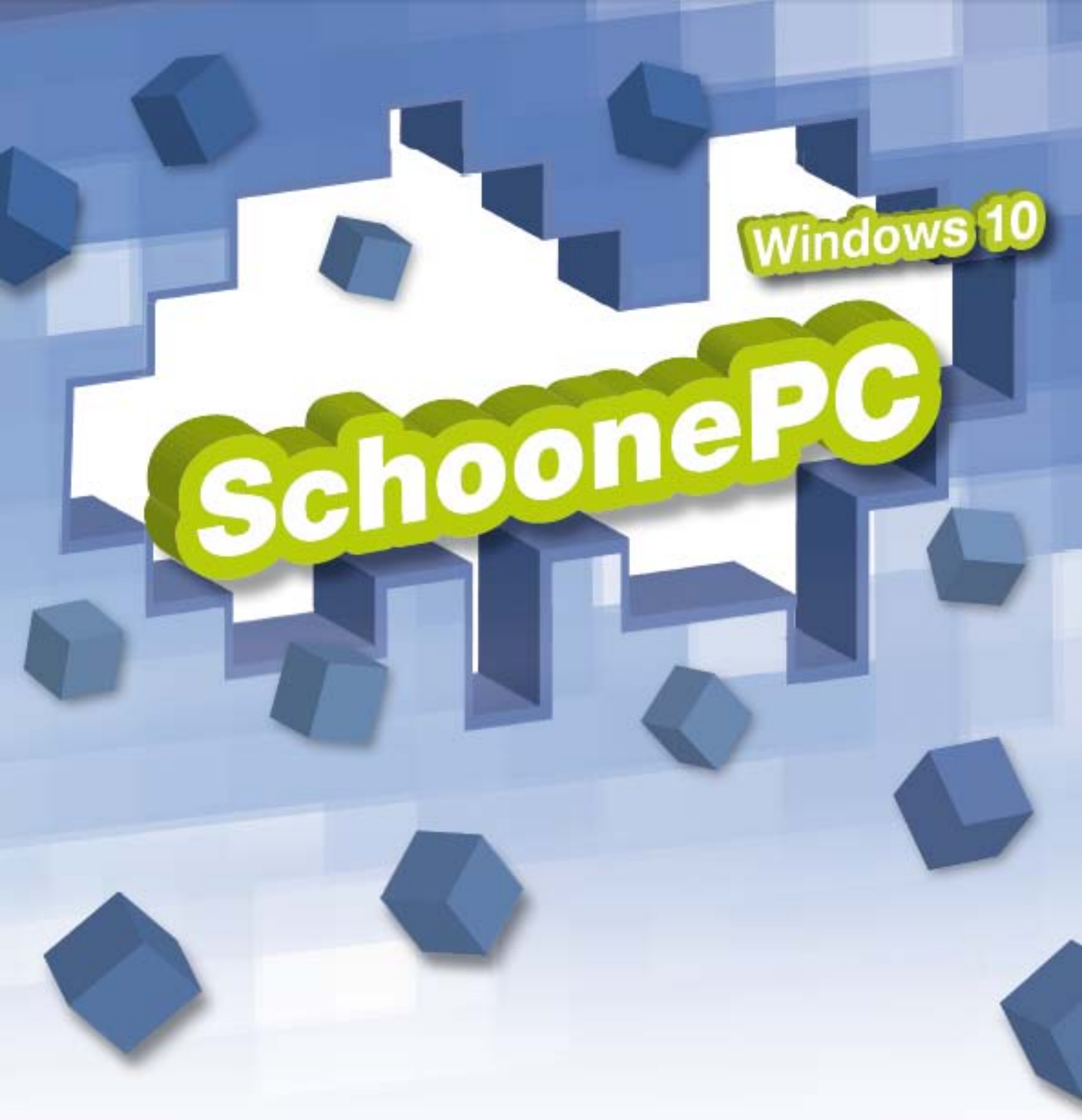

# De 13 beste tips van www.SchoonePC.nl

Menno Schoone

# De 13 beste tips van www.SchoonePC.nl

Ik heb een lijstje met de 13 beste tips samengesteld waaraan ik zelf nog regelmatig plezier beleef. Neem ze eens rustig door, want ik weet zeker dat je er ook veel aan zult hebben!

- 1. Zet systeemherstel na elke grote update weer aan
- 2. <u>Standaard teksten plakken met Flashpaste Lite</u>
- 3. Bestanden synchroniseren met Dropbox
- 4. Automatisch rouleren van de bureaubladachtergrond met JBS
- 5. HOSTS-bestand aanpassen: veiliger en sneller internetten
- 6. <u>Met 'Take Ownership' toegang tot geblokkeerde bestanden</u>
- 7. <u>Persoonlijke bestanden verplaatsen naar een datapartitie</u>
- 8. Back-up maken van persoonlijke gegevens automatiseren
- 9. Een image maken van de Windows-partitie
- 10. Opstartproces versnellen en problemen oplossen
- 11. Gratis software voor de beveiliging van Windows
- 12. De juiste toetsenbordindeling instellen
- 13. Zomerse warmte veroorzaakt veel computerproblemen

Ik wens je veel lees- en computerplezier!

Menno Schoone www.SchoonePC.nl

#### Zet systeemherstel na elke grote update weer aan

Bij het installeren van een grote Windows 10 update (zoals de Anniversary Update, Creators Update en Fall Creators Update) wordt Windows 10 opnieuw geïnstalleerd met behoud van reeds geïnstalleerde programma's en persoonlijke bestanden. Met zo'n grote update worden niet alleen nieuwe functionaliteiten toegevoegd, maar worden als bijkomend voordeel ook de meest vreemde problemen opgelost. Er is echter ook een nadeel, en dat is dat zorgvuldig doorgevoerde instellingen weer ongedaan worden gemaakt. Zo wordt Windows Systeemherstel bij elke grote update weer uitgeschakeld, vandaar dat het verstandig is om deze direct na het updaten weer in te schakelen via het **configuratiescherm**, onderdeel **Herstel**, optie **Systeemherstel configureren**, selecteer de Windows-partitie, knop **Configureren**, selecteer de optie **Systeembeveiliging inschakelen** en bevestig met de knop **OK**.

| Systeemeigenschappen                                                                   |                                       |               |                      | ×   |
|----------------------------------------------------------------------------------------|---------------------------------------|---------------|----------------------|-----|
| Computernaam                                                                           | Hardwa                                | are           | Geavanceerd          |     |
| Systeembeveiliging                                                                     |                                       | Ext           | eme verbindingen     |     |
| Gebruik Systeembe<br>ongedaan te make                                                  | eveiliging om o<br>:n.                | ngewenst      | e systeemwijzigingen |     |
| Systeemherstel                                                                         |                                       |               |                      |     |
| U kunt systeemwijzigingen<br>door de computer met behu<br>eerder herstelpunt te herste | ongedaan mał<br>ulp van een<br>ellen. | ken           | Systeemherstel       |     |
| Beveiligingsinstellingen –<br>Beschikbare stations                                     |                                       | Beve          | iliging              | -   |
| *                                                                                      | systeem)                              | Inges         | chakeld              |     |
| DATA (D:)                                                                              |                                       | Uitge         | schakeld             |     |
| Herstelinstellingen configu<br>beheren en herstelpunten                                | ureren, schijfrui<br>verwijderen.     | mte           | Configureren         |     |
| Nu een herstelpunt make<br>waarvoor systeembeveilig                                    | n voor de statio<br>ing is ingescha   | ons<br>akeld. | Maken                |     |
|                                                                                        | OK                                    | A             | Annuleren Toepas     | sen |

## Standaard teksten plakken met Flashpaste Lite

**Flashpaste Lite** is een handige tool voor het snel plakken van standaard teksten. Deze tool kan bij elk programma worden toegepast, maar is met name handig bij het beantwoorden van e-mail. Helaas wordt **Flashpaste** vanaf versie 4.1 alleen nog als 30 dagen-trial beschikbaar gesteld, gelukkig is de gratis liteversie **Flashpaste Lite 3.5** nog wel via andere kanalen te downloaden. Zie de pagina <u>www.schoonepc.nl/nieuwsbrief/sneltoetsen shortcuts hotkeys.html</u> voor meer informatie.

| ~                                                                                                    | Flashpaste lite                                     | - 🗆 ×                                                                 |
|----------------------------------------------------------------------------------------------------|-----------------------------------------------------|-----------------------------------------------------------------------|
| Bestand Tekst                                                                                                    | Help                                                |                                                                       |
| Tekst e-<br>PRETOU<br>PRETOU<br>Pactuur<br>Pactuur<br>Pactuur<br>Pactuur<br>Adres<br>PAdres<br>PAN->B<br>AAN->B<br>PROT II | mail SPC ▲<br>R NB<br>⊷mailadres<br>SPC<br>mail OPC | Map toevoegen<br>Tekst toevoegen<br>Verwijderen<br>Wijzigen<br>Omhoog |
| 📄 veilige<br>📄 MSCOI                                                                                                    | Wijzig                                              | uw tekst: Tekst e-mail SPC                                            |
| 📄 Windor                                                                                                    | Zet bier de naam                                    | Weer te geven tekst:                                                  |
| <                                                                                                    | Zechiel de haam                                     | Te plakken tekst:                                                     |
| Hallo,                                                                                                    | En plaats hier de tekst di                          | e u daarmee wilt invoegen.                                            |
| Met vriendelijke                                                                                                    |                                                     |                                                                       |
| Menno Schoon<br>* www.MennoS                                                                                               |                                                     | ~                                                                     |
|                                                                                                    | Insert Macros                                       | OK Cancel                                                             |

#### Bestanden synchroniseren met Dropbox

Zelden ben ik zo enthousiast over de mogelijkheden en de gebruiksvriendelijkheid van een programma als **Dropbox**! Hoewel er ook alternatieve synchronisatie- en back-uptools zijn, is geen enkele zo gebruiksvriendelijk als Dropbox. Vanwege de vele mogelijkheden is er namelijk voor elke computergebruiker wel een interessante toepassing te bedenken. Voor degenen die het programma nog niet kennen: deze synchronisatie- en back-uptool biedt (tot maximaal 3 Gb) gratis online opslagruimte en synchroniseert de inhoud hiervan snel en efficiënt met de lokaal opgeslagen bestanden (waarbij elke bestandswijziging wordt bijgehouden en ongedaan gemaakt kan worden).

Maar er is nog meer: een Dropbox-account kan vanaf meerdere computers worden beheerd waardoor online opgeslagen bestanden vanaf meerdere locaties kunnen worden benaderd en gesynchroniseerd! Eenmaal verslingerd aan Dropbox vraag je je dan ook af hoe je het ooit zonder hebt kunnen doen... Zie de pagina <u>www.schoonepc.nl/tools/dropbox.html</u> voor meer informatie.

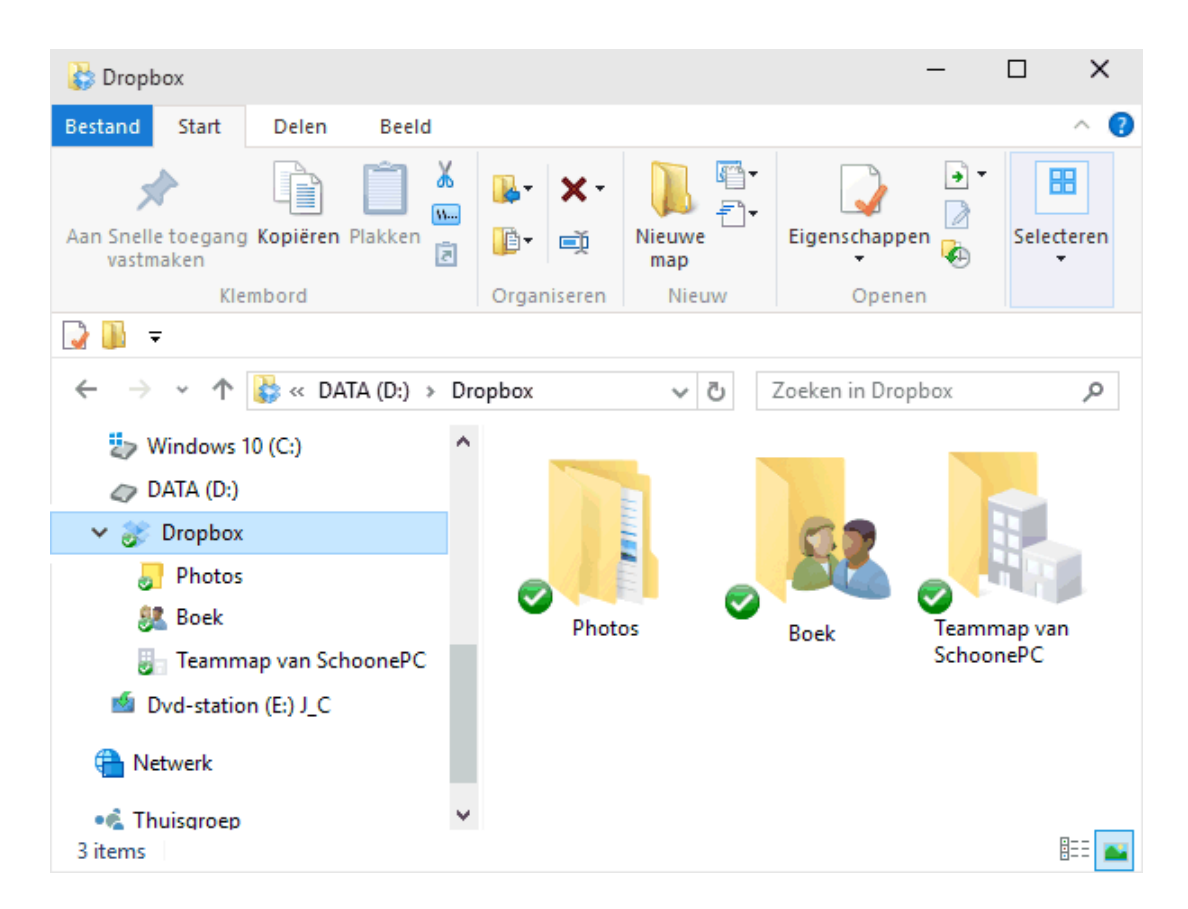

De lokale map die continu wordt gesynchroniseerd met de online opslag van Dropbox

## Automatisch rouleren van de bureaubladachtergrond met JBS

Saai, elke dag weer diezelfde afbeelding op het bureaublad? **John's Background Switcher** laat de afbeelding op het bureaublad (met een vooraf in te stellen frequentie) automatisch rouleren. Dit programma biedt veel meer mogelijkheden voor het wijzigen van de instellingen van het bureaublad (waaronder ook ondersteuning voor meerdere beeldschermen) dan Windows zelf! Zie de pagina <u>www.schoonepc.nl/tools/wallpaper\_bureaubladachtergrond.html</u> voor meer informatie.

| John's Background Switcher 4.7                                                                                                    | 8 ×                  |
|----------------------------------------------------------------------------------------------------|----------------------|
| Afbeelding Sets (klik 'toevoegen' om een selectie foto's te gebruiken als achtergrond)                                                                                           |                      |
| Mappen op deze computer           Image: Computer instance           Image: Computer instance                                                                                    | Voeg toe 🔻           |
| Flickr foto's  Flickr foto's  Flickr foto's van de laatste 7 dagen  Flickr foto's van John Conners  Flickr foto's van John Conners  Flickr foto's van de groep 'ngmanimallovers' | Verwijder            |
| Vladstudio achtergronden          Image: Alle recente achtergronden         Google afbeeldingen zoekopdrachten                                                                   |                      |
| Afbeeldingen zonder kleur voorkeur met deze zoekopdracht: site:photography                                                                                                    | Coestaan             |
| Afbeeldingomschakelingsopties                                                                                                    |                      |
| Verander om de : Afbeelding modus : Meerdere beelds                                                                                                    | chermen              |
| 15 minuten  Grootte aanpassen naar volledige bureaublad ·  Verschillende foto's                                                                                                  | op elk beeldscherm 🔻 |
| Ga naar de Background Switcher homepage OK                                                                                                    | Annuleer             |

#### HOSTS-bestand aanpassen: veiliger en sneller internetten

De op websites getoonde advertenties worden tegenwoordig steeds vaker in omvangrijke videoberichten gebracht. Sommige advertenties zijn zo zwaar dat ze het laden van een webpagina hinderlijk kunnen vertragen. Omdat de website zelf en de daarop getoonde advertenties van verschillende webservers worden gedownload, is het mogelijk de advertenties te weren. Door de advertentieserver te blokkeren worden de advertenties namelijk niet meer gedownload. Hiermee wordt zoveel bandbreedte bespaard dat webpagina's merkbaar sneller laden. Een eenvoudige manier om dit te realiseren is het aanpassen van het HOSTS-bestand! Door tevens de webservers met malware in dit HOSTS-bestand op te nemen, kan tegelijkertijd worden voorkomen dat de computer besmet raakt met van deze websiteadressen afkomstige malware. Zie de pagina <u>www.schoonepc.nl/nieuwsbrief/hosts-bestand\_aanpassen.html</u> voor meer informatie.

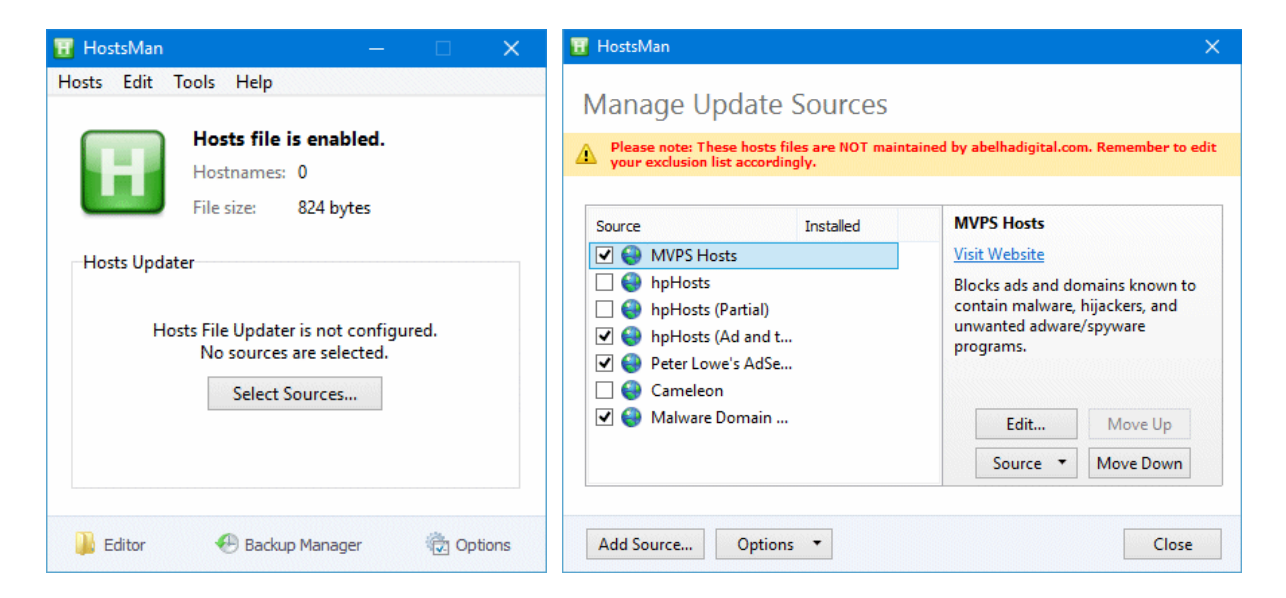

Met HostMan is het HOSTS-bestand simpel in en uit te schakelen met de groene knop

**LET OP:** Het HOSTS-bestand moet binnen Windows Defender worden toegevoegd aan de lijst met uitgesloten bestanden om te voorkomen dat de wijzigingen elke keer weer ongedaan worden gemaakt.

## Met 'Take Ownership' toegang tot geblokkeerde bestanden

Ooit wel eens te maken gehad met door beheerrechten geblokkeerde bestanden, dan weet je hoe vervelend dat kan zijn. Dit wil bijvoorbeeld nog wel eens gebeuren wanneer de harde schijf van een gecrashte Windows-installatie op een andere computer wordt uitgelezen. Dit is slechts een voorbeeld, maar er zijn nog vele andere situaties te bedenken waarbij een gebruikersaccount vanwege de beperkte machtigingen geen toegang (meer) heeft tot mappen en bestanden.

De benodigde machtigingen voor een specifieke map of bestand kunnen gelukkig eenvoudig worden verkregen door alsnog eigenaar van de map of het bestand te worden. Dit gaat het makkelijkst door een **Take Ownership** uit te voeren. Door deze optie aan het contextmenu (het menu dat verschijnt wanneer vanuit de Windows Verkenner met rechts op een bestand of map wordt geklikt) toe te voegen, kunnen de toegangsrechten van mappen en bestanden eenvoudig worden gewijzigd. Hoe dit in zijn werk gaat, staat uitgelegd op de pagina

www.schoonepc.nl/windows10/gebruikersaccountbeheer beheerrechten.html

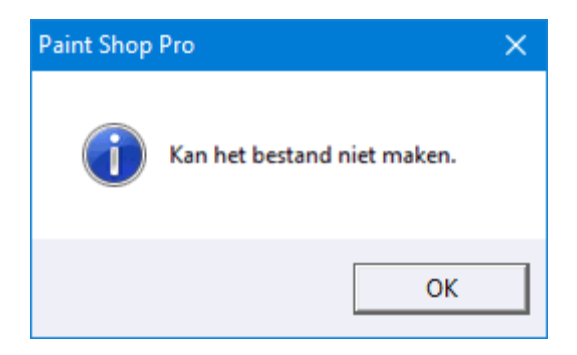

Dergelijke foutmeldingen zijn met Take Ownership eenvoudig op te lossen

#### Persoonlijke bestanden verplaatsen naar een datapartitie

Zoals ik al jaren adviseer, gaat mijn voorkeur er naar uit om de persoonlijke gegevens (zoals documenten, afbeeldingen, video's, e-mail, contactpersonen e.d.) te scheiden van de systeembestanden door ze naar een aparte datapartitie te verplaatsen. Het is hierbij van belang dat de bestanden op de juiste manier worden verplaatst zodat Windows en de gebruikte software op de hoogte zijn van de gewijzigde opslaglocatie. Op de website staat uitgebreid beschreven welke persoonlijke bestanden in aanmerking komen voor verplaatsing naar de datapartitie en wat de beste manier is om dat uit te voeren (zie: www.schoonepc.nl/instal/persoonlijke\_mappen\_en\_bestanden\_verplaatsen.html).

| 🚡 Eigenschappen va                                                                                                    | in Documenten                     |                      | $\times$ | 🗸 💻 Deze pc                                                               |
|----------------------------------------------------------------------------------------------------|-----------------------------------|----------------------|----------|---------------------------------------------------------------------------|
|                                                                                                    |                                   |                      |          | > 🤣 WINDOWS10 (C:)                                                        |
| Algemeen                                                                                                    | Delen<br>Verine werding           | Beveiliging          | _        | 🗸 🥢 DATA (D:)                                                             |
| Locale                                                                                                    | vonge versies                     | Aanpassen            |          | V Menno                                                                   |
| Bestanden in d<br>doellocatie opg                                                                                                    | e map Documenten zijr<br>eslagen. | n in de onderstaande |          | > 🔚 Afbeeldingen<br>📃 Bureaublad                                          |
| U kunt wijzigen hoe bestanden in deze map worden<br>opgeslagen in een andere locatie op deze harde schijf, op<br>een andere schijf, of op een andere computer in het netwerk. |                                   |                      |          | <ul> <li>Contactpersone</li> <li>Documenten</li> <li>Downloads</li> </ul> |
| D:\Menno\Do                                                                                                    | cuments                           |                      |          | > 🛧 Favorieten<br>🎝 Muziek                                                |
| Standaardinstellinger                                                                                                    | herstellen Verplaat               | sen Doel zoeken      |          | > 🝊 OneDrive                                                              |
|                                                                                                    |                                   |                      |          | 🕐 Opgeslagen spe                                                          |
|                                                                                                    |                                   |                      |          | 📴 Outlook-bestan                                                          |
|                                                                                                    | OK Ann                            | uleren Toepasser     | n        | 📲 Video's                                                                 |

Het verplaatsen van de persoonlijke map Documenten e.a. naar (in dit geval) de D:-partitie.

#### Back-up maken van persoonlijke gegevens automatiseren

Menig computergebruiker heeft wel eens met de handen in het haar gezeten omdat alle persoonlijke gegevens zijn kwijtgeraakt door een crash van de harde schijf, gijzeling door ransomware of door het compleet vastlopen van Windows. Wellicht denkt je dat dergelijk gegevensverlies jou niet zal gebeuren, het kan echter iedereen overkomen. Stroomuitval kan bijvoorbeeld elk moment plaatsvinden, het risico van beschadiging van de harde schijf (en dus gegevensverlies) is dan erg groot. Of een virus dat het systeem geheel overhoop haalt en in het ergste geval de gegevens wist of gijzelt. Natuurlijk komen dergelijke situaties niet dagelijks voor, maar het kwijtraken van onvervangbare gegevens is voor de meesten een nachtmerrie. Gelukkig is het in veel gevallen nog mogelijk de gegevens te herstellen, het is echter beter te voorkomen dan te genezen. Maak daarom met enige regelmaat een back-up van de persoonlijke gegevens! Gebruikersvriendelijke synchronisatiesoftware zoals **SyncBackFree** kan je hierbij het nodige werk uit handen nemen. Zie de pagina www.schoonepc.nl/nieuwsbrief/automatisch een backup maken.html voor meer informatie over deze tool.

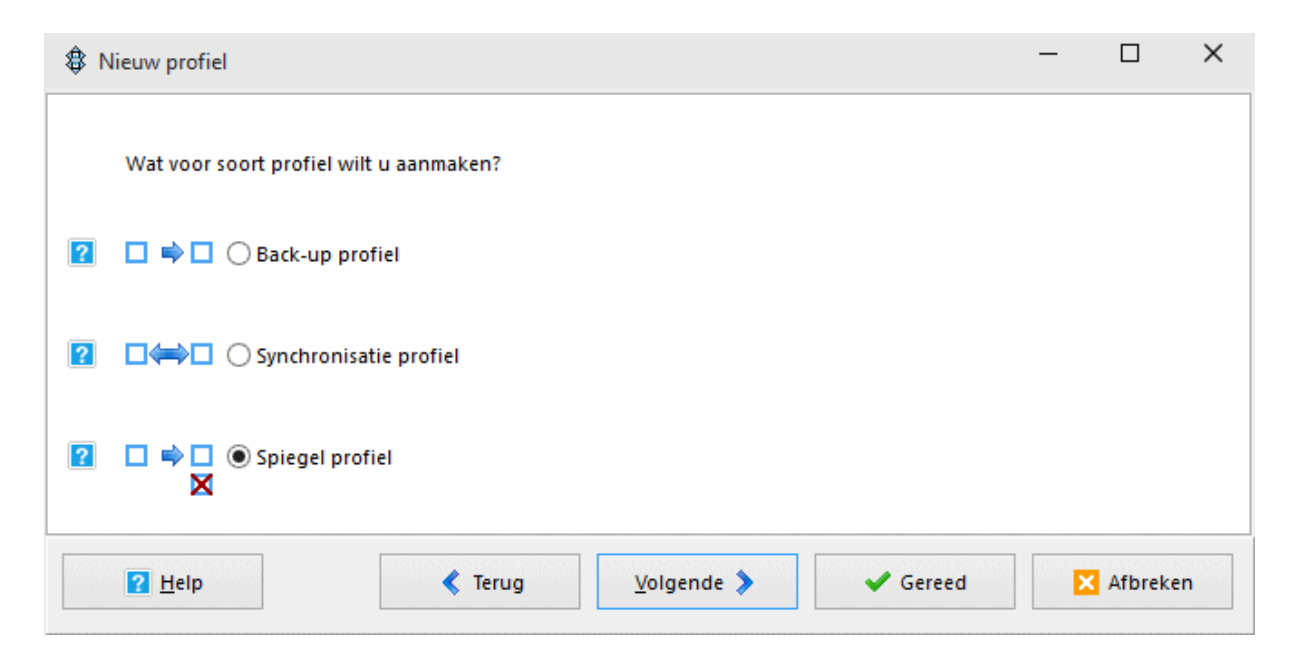

Met SyncBackFree kan je het maken van back-up's automatiseren

#### Een image maken van de Windows-partitie

Is Windows geïnstalleerd en optimaal afgesteld, en is de opslaglocatie van de persoonlijke data verplaatst naar een andere partitie? Dan is het tijd om een Windows systeemback-up (oftewel een image) te maken. Bij een systeembackup worden alle bits (de eentjes en nulletjes) van de Windows-partitie veiliggesteld zodat altijd teruggekeerd kan worden naar exact dezelfde Windowsinstallatie zoals deze voor de problemen was vastgelegd. Het realiseren van een systeemback-up kost even wat tijd, het terugzetten kan daarentegen gemakkelijk met enkele toetsaanslagen worden gerealiseerd: een peulenschil vergeleken met de tijd die het kost om het hele systeem weer opnieuw te installeren en optimaliseren! Er zijn meerdere gratis imagetools beschikbaar. Zie de pagina www.schoonepc.nl/optim/backup.html voor meer informatie.

| EaseUS Todo Backup Free 10.0                                                                  |                  |                                                                                   | 🛱 🗆 🗕 🗖 🗙                                   |
|-----------------------------------------------------------------------------------------------|------------------|-----------------------------------------------------------------------------------|---------------------------------------------|
| Disk/Partition File Backup System Backup Smart Bac<br>Backup                                  | ckup Mail Backup | Image: Second system         Image: Second system           Buy Now         Clone | ार्म्म अप्रि<br>System Clone Tools ▼        |
|                                                                                               | 🔮 System Tra     | nsfer 🔯 Browse to F                                                               | Recover $\equiv$ Sort by $	ilde{	extbf{w}}$ |
| <b>System Backup</b><br>Location: $\bigoplus$ D:\EasyUS_ToDo_Backups\System<br>Task completed | Backup           | Recovery                                                                          | Backup • Advanced •                         |
| Upgrade now to get more powerful edition. Activate now                                        |                  |                                                                                   |                                             |

Het maken van een systeemback-up met EaseUS Todo Backup Free

## Opstartproces versnellen en problemen oplossen

Een van de grootste ergernissen is wellicht het steeds trager worden van de computer. Dit wordt in veel gevallen veroorzaakt door de op de achtergrond lopende processen van geïnstalleerde programma's, maar ook van virussen, malware en/of andere ongewenste software. Veel van die processen zijn onnodig en kunnen daarom beter worden uitgeschakeld zodat kostbare systeembronnen worden vrijgemaakt. Het uitschakelen van processen kan overigens ook bijzonder handig zijn bij het oplossen van de meest vreemde problemen! Reden genoeg dus om hier eens mee te experimenteren. Ze zijn met **Taakbeheer** (te openen de toetscombinatie CTRL-SHIFT-ESC (optie **Meer details**), tabblad **Opstarten** vele opstartitems uit te schakelen.

| -                                    |             |              | [           | o                        |            |              |          |              |           |  |
|--------------------------------------|-------------|--------------|-------------|--------------------------|------------|--------------|----------|--------------|-----------|--|
| Processen                            | Prestaties  | App-gesch    | iedenis     | Opstarten                | Gebruikers | Details      | Services |              |           |  |
| Naam                                 | ^           |              | Uit         | gever                    |            | Status       |          | Invloed      | l op ops. |  |
| > 😆 Dro                              | pbox (3)    |              | Dro         | opbox, Inc.              |            | Ingesch      | akeld    | Veel         |           |  |
| > 😝 Dropbox Update (3) Dropbox, Inc. |             | Ingeschakeld |             | Norma                    | al         |              |          |              |           |  |
| 🚷 Eras                               | 🔮 Eraser    |              | Th          | The Eraser Project       |            | Ingeschakeld |          | Niet-gemeten |           |  |
| 😰 Joh                                | n's Backgro | und Switc    | Uits        | chakelen                 |            | sch          | akeld    | Veel         |           |  |
| 🐔 Mic                                | rosoft Onel | Drive        | Best        | tandslocatie             | openen     | sch          | akeld    | Veel         |           |  |
| 🕍 Wir                                | ndows Defei | nder User I  | Onl<br>Eige | ine zoeken<br>enschappen |            | sch          | akeld    | Weinig       |           |  |
|                                      |             |              |             |                          |            |              |          |              |           |  |

En als dat niet helpt dan zijn met **MSCONFIG** (op te starten met het commando **MSCONFIG** in de zoekfunctie van Windows), tabblad **Services** de vele services uit te schakelen die niet van Windows zijn. Activeer hiervoor eerst de optie **Alle Microsoft-services verbergen** omdat de services van Windows zelf niet op deze wijze uitgeschakeld horen te worden. Schakel alle resterende services uit en start de computer opnieuw op. Controleer na een herstart of er weer items zijn ingeschakeld. Dit wil nog wel eens het geval zijn bij beveiligingssoftware, maar het kan ook een virus betreffen die zich alleen in veilige modus laat uitschakelen.

| lgemeen                 | Computer opstarten               | Services    | Opstarten                  | Hulpprogram  | mma's         |         |                 |    |
|-------------------------|----------------------------------|-------------|----------------------------|--------------|---------------|---------|-----------------|----|
| Service                 |                                  | L           | everancier                 |              | Status        | Uitges  | chakeld op      |    |
| Adob                    | e Acrobat Update Serv            | /ice A      | Adobe Systems Incorporated |              | ed Actief     | Actief  |                 |    |
|                         | Com Service                      | c           | Onbekend                   |              | Actief        |         |                 |    |
| 🗹 сом                   | ODO Internet Security            | Help C      | COMODO                     |              | Actief        |         |                 |    |
| 🗹 сом                   | ODO Virtual Service Ma           | anager (    | COMODO                     |              | Gestopt       |         |                 |    |
| 🗹 Drop                  | box-update-service (dl           | bupd D      | propbox, Inc.              |              | Gestopt       |         |                 |    |
| 🗹 Drop                  | box-update-service (d            | bupd D      | propbox, Inc.              |              | Gestopt       |         |                 |    |
|                         | AudioSvc                         | C           | TS, Inc                    |              | Actief        |         |                 |    |
| 🗹 Input                 | t Director Vista Service         | C           | Inbekend                   |              | Actief        |         |                 |    |
| 🗹 Inpu                  | t Director Service               | 0           | Onbekend                   |              | Actief        |         |                 |    |
| NSM                     | Service                          | I           | lja Herlein                |              | Actief        |         |                 |    |
|                         | IA Display Driver Servi          | ce N        | WIDIA Corpor               | ation        | Actief        |         |                 |    |
| Opmerking<br>uitgeschal | g: sommige beveiligde M<br>keld. | Microsoft-s | ervices zijn m             | ogelijk niet | Alles inschal | kelen A | lles uitschakel | en |
| 🗸 Alle Mi               | crosoft-services verber          | rgen        |                            |              |               |         |                 |    |

Is de computer na het uitschakelen van opstartitems en/of services niet meer zo traag of zijn onverklaarbare problemen als sneeuw voor de zon verdwenen, dan kan met zekerheid worden geconcludeerd dat één van de uitgeschakelde items de veroorzaker was! De veroorzaker kan worden achterhaald door enkele services en opstartitems weer te activeren (te beginnen met de services, en dan met name de items waarvan zeker is dat ze nodig zijn) en vervolgens de computer te herstarten. Door deze procedure enkele malen te herhalen kan eenvoudig worden achterhaald welk item de problemen veroorzaakt. Een beetje trial-and-error dus! Voor meer informatie kan de pagina www.schoonepc.nl/windows10/programmas uitschakelen verwijderen.html worden geraadpleegd.

#### Gratis software voor de beveiliging van Windows

Lezers vragen mij regelmatig of hun computer wel goed is beveiligd. De fabrikanten van beveiligingssoftware schreeuwen namelijk om het hardst hoe noodzakelijk hun software wel niet is. Vaak vinden die programma's ook wel een of meerdere zogenaamde besmettingen. Hoewel de snelle conclusie misschien zou zijn dat het programma dan toch van nut is, wordt er echter niet bij vermeld dat de meeste aangetroffen 'besmettingen' zo goed als onschadelijk zijn. Menig computergebruiker wordt door al dit tumult banger gemaakt dan nodig waardoor uiteindelijk een hele waslijst aan beveiligingssoftware wordt geïnstalleerd. Zonder erbij stil te staan of dat allemaal wel zinvol is. Het is ook nog eens onverstandig klakkeloos software te installeren, omdat de computer er onnodig traag van wordt (om nog maar te zwijgen over de kosten van dergelijke pakketten). Maak dus eerst een analyse van de mogelijke risico's (zo is het vaak nutteloos de e-mail op virussen te controleren, dat doet je emailprovider al...) en stem daar de beveiliging op af.

Windows is overigens uitgerust met de beveiligingstool **Windows Defender** (zie <u>www.schoonepc.nl/windows10/windows 10 instellingen wijzigen bijwerken</u> <u>en beveiliging.html#windows defender</u>) welke in de afgelopen jaren aanzienlijk is verbeterd en steeds beter uit de tests komt. Windows Defender voldoet daarom voor de gemiddelde gebruiker, meer beveiliging is niet nodig. Wil je toch een virusscanner installeren dan zijn er voldoende gratis alternatieven zoals **AntiVir, Panda** of het totale beveiligingspakket **Comodo Internet Security**. Zie de pagina

<u>www.schoonepc.nl/optim/antivirussoftware.html</u> voor meer informatie over gratis beveiligingssoftware en gerelateerde onderwerpen.

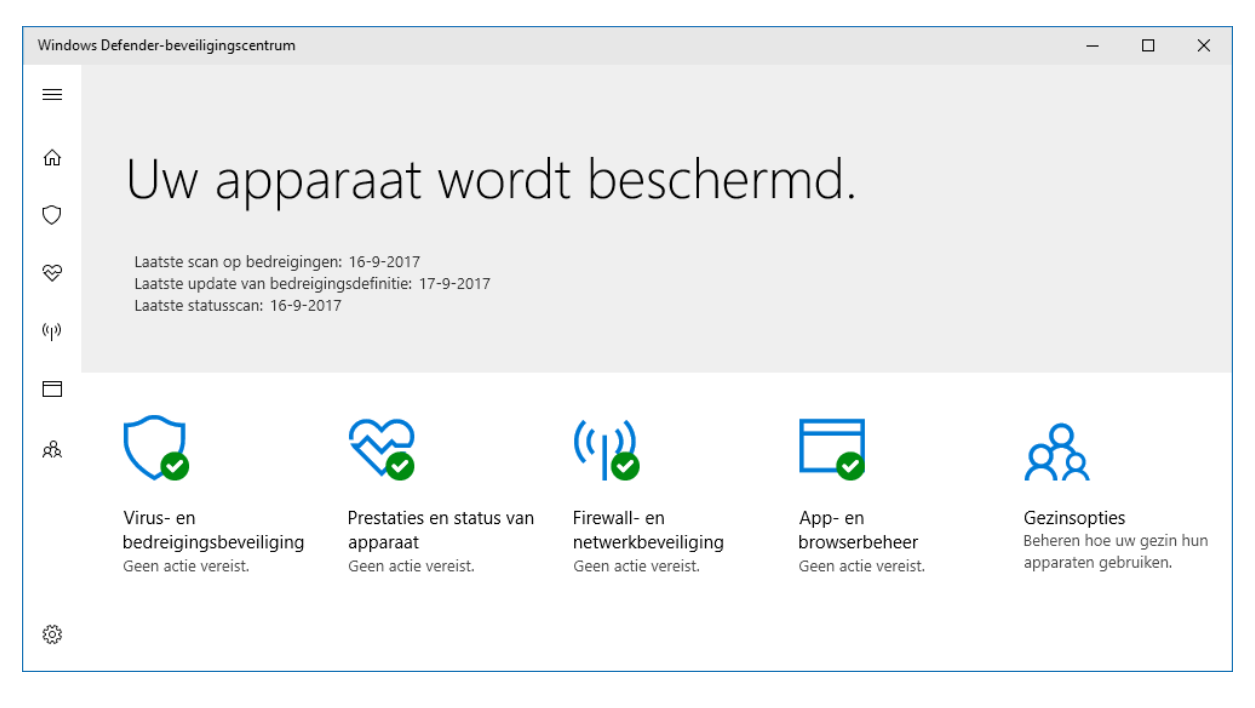

Windows Defender: een eenvoudige maar doeltreffende beveiliging

## De juiste toetsenbordindeling instellen

Overkomt het je ook wel eens dat de toetsen van het toetsenbord opeens niet meer overeenkomen met de letters en tekens die op je beeldscherm verschijnen? Dergelijke ogenschijnlijk onverklaarbare hocuspocus wordt veroorzaakt doordat tijdens het typen per ongeluk de toetscombinatie linker ALT- en rechter SHIFT-toets of CTRL-SHIFT wordt ingedrukt, hetgeen vaker gebeurt dan je denkt! Zijn er namelijk meerdere invoertalen met bijbehorende toetsenbordindelingen gespecificeerd dan wordt met deze toetscombinatie van toetsenbordindeling geswitcht. Door de toetscombinatie nogmaals te gebruiken (of de computer te herstarten) kan de standaardinstelling weer worden hersteld. Om ergernis te voorkomen, is het beter de niet gebruikte talen en toetsenbordindelingen te verwijderen. De toetsenbordindeling is terug te vinden bij Instellingen, onderdeel Tijd en taal, sub Regio en taal. Zie de pagina

www.schoonepc.nl/windows10/windows 10 instellingen onderdeel tijd en t aal.html voor meer informatie.

#### Talen

U kunt gegevens invoeren in alle talen die u aan de lijst toevoegt. Windows, apps en websites worden weergegeven in de eerste taal in de lijst waarvoor ze ondersteuning bieden

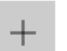

Een taal toevoegen

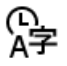

Windows-weergavetaal Nederlands (Nederland)

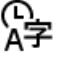

English (United States) Taalpakket is beschikbaar

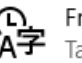

Français (France) Taalpakket is beschikbaar

Verwante instellingen

Extra instellingen voor datum, tijd en regio

#### Zomerse warmte veroorzaakt veel computerproblemen

Zodra de computer wordt aangezet, geeft de hardware (met name de processor) warmte af waardoor de temperatuur in de computerkast langzaam oploopt. Het is noodzakelijk deze warmte snel af te voeren zodat de computeronderdelen niet te warm worden. Door te warme onderdelen kan een voorheen probleemloos functionerende computer namelijk de meest vreemde kuren gaan vertonen (zoals vastlopende programma's, de welbekende blauwe 'Blue Screen Of Death'-schermen, problemen met de beeldweergave, opstartproblemen) of zelfs permanente beschadiging van de hardware oplopen!

#### Zomerse temperaturen

Meestal wordt de computerkast gekoeld door de door ventilatoren aangevoerde koele lucht. Onder normale omstandigheden is deze koeling voldoende. In de zomer kan de temperatuur binnenshuis echter behoorlijk oplopen waardoor de aangevoerde lucht te warm is om nog goed te kunnen koelen. Staat de computer dus op een warme, slecht geventileerde plek (bijvoorbeeld een stoffig hoekje op de zolderkamer) en vertoont deze vreemde problemen, bedenk dan dat deze heel goed door gebrekkige koeling veroorzaakt kunnen worden!

#### Vaststellen van koelingsproblemen

Omdat door oververhitting veroorzaakte problemen meestal vaag zijn, zal je in eerste instantie niet gelijk aan een koelingsprobleem denken. Door de kast extra te koelen kan een koelingsprobleem echter vrij gemakkelijk worden vastgesteld dan wel uitgesloten (mits de hardware nog niet is beschadigd): schroef de computerkast open en blaas koele lucht naar binnen (bijvoorbeeld door een grote huis-, tuin- en keukenventilator op de geopende kast te richten). Verdwijnen de problemen als sneeuw voor de zon, dan is er sprake van een koelingsprobleem en is het noodzakelijk extra maatregelen te treffen!

Voor meer informatie over koelingsproblemen wordt verwezen naar de pagina www.schoonepc.nl/nieuwsbrief/koelingsproblemen processor speedfan.html.

# Heb je wat aan deze tips gehad?

Het betreft slechts een kleine selectie van de vele tips, trucs en gratis tools uit het SchoonePC boek, de computerbijbel voor Windows 10! Dit boek is gebaseerd op meer dan 15 jaar ervaring met het oplossen van computerproblemen, computerhulp aan huis en het contact met lezers.

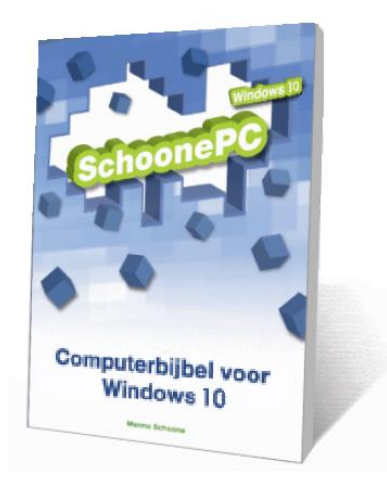

## Word je computer de baas

Uit de vele reacties van lezers blijkt mijn computerbijbel de ideale handleiding voor Windows 10 te zijn. Letterlijk op elke pagina staat wel een praktische tip, truc of gratis tool waarmee frustrerende computerproblemen zelf zijn op te lossen. Problemen waar we uit onwetendheid allemaal wel eens tegenaan lopen! Hierdoor krijg je Windows 10 snel onder de knie en haal je het maximale uit je computer.

## Mijn doel is duidelijk:

Het vergroten van je computerkennis en -vaardigheden zodat je niet langer afhankelijk bent van de hulp van je kinderen, kennissen of een duurbetaalde computerdokter. Hoe geweldig zou het zijn als je Windows zonder hulp naar je hand zet en computerproblemen voortaan zelf weet op te lossen?

Ga naar <u>www.SchoonePC.nl/boek</u> en oordeel zelf...

## Word uw computerproblemen de baas!

Bent u nog niet vertrouwd met de mogelijkheden van Windows 10? Of heeft u zelfs regelmatig de neiging de computer het raam uit te gooien? Dan zet deze *bestseller* uw computerleven op zijn kop! Deze computerbijbel heeft namelijk tot doel uw computerkennis en -vaardigheden te vergroten zodat u niet langer afhankelijk bent van de hulp van uw kinderen, kennissen of een duurbetaalde computerdokter. Want hoe geweldig zou het zijn als u uw computerproblemen voortaan zelf weet op te lossen?

Menno Schoone legt in begrijpelijke taal uit hoe u zonder ergernissen gebruik maakt van Windows 10, zonder de moeilijke onderwerpen uit de weg te gaan. Dit boek is dan ook het ideale startpunt voor het oplossen én voorkomen van frustrerende computerproblemen. Problemen waar we uit onwetendheid allemaal wel eens tegenaan lopen! Er passeren ongekend veel praktische tips, trucs en gratis tools de revue. Niet voor niets wordt deze computerbijbel gezien als de meest waardevolle informatiebron voor het installeren, optimaliseren, beveiligen, onderhouden en gebruik van Windows.

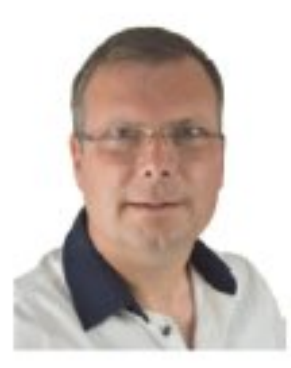

SchoonePC

Menno Schoone, bekend van de succesvolle website www.SchoonePC.nl, is gespecialiseerd in Windows. De SchoonePC-website wordt dagelijks door vele duizenden bezoekers geraadpleegd en van de SchoonePC computerbijbel voor Windows zijn inmiddels meer dan 75.000 exemplaren verkocht.